# 学生课程学习操作手册

## 一. PC 端学习

### 1.登陆平台

利用有效的用户名、密码,身份验证合格后登录本系统。

首先打开 study. xust. edu. cn,用户在下图所示界面中,点击"登录"按钮,系统自动跳转 至数学化校园统一身份认证界面。

| の中央分  | 学来台        |            |       | 3         |                     |                |
|-------|------------|------------|-------|-----------|---------------------|----------------|
| 首页 网络 | 课程 •       | 推荐课程       | 资源中心  | 本校资源库     | <b>王王</b> 王 王 本科教学工 | 程              |
| 用户登录  | 登录         | 尔雅通识课      |       |           |                     | 进入①            |
| 网络课程  | Q          |            |       | INT MARTS | 50                  | and the second |
| 服务链接  | 17.1.01710 |            |       |           |                     | -              |
| 甲国大学  | 對大字住議      | 明史十讲       | 中国近   | 代人物研究     | 隋唐史                 | -              |
| 优课联盟  | 学堂在线       | 樊树志        | 迟云飞   |           | 韩昇                  |                |
| 葛课网   | 百家讲坛       | ┃推荐课程      |       |           |                     | 进入             |
| 学校网站  | 西科图书馆      |            |       |           |                     | 实施探讨           |
|       |            | 数据结构与算法说   | 计 网络信 | 息检索       | 翻转课堂实施探讨            |                |
|       |            | 张小艳        | 陈泉    |           | 数师                  | _              |
|       |            | 热门资料       |       |           |                     |                |
|       |            | W #TRACTOR | dam   | W         |                     |                |

| 西安科技大学     | ¥     | • |
|------------|-------|---|
| 登录到【超星课程平台 | ∃     |   |
| ▲ 账号       | •     |   |
| <br>▲ 窓田   | Θ     |   |
| 受录         |       |   |
| 其他登录方式     | 忘记密码? |   |
|            |       |   |

用户名:学号 密码:智慧化校园密码(默认身份证后六位)

如果忘记密码等账号问题请联系本校信息中心

### 2.课程学习

登录成功后页面跳转到当前学期课程的主页,如图所示:

|           | 我学的课                                 | ●添加课程 |
|-----------|--------------------------------------|-------|
| 阎文静       |                                      |       |
| 账号管理      |                                      |       |
| ● 课堂      | A-A                                  |       |
| □ 专题创作    | TT TT                                |       |
| 🔔 通知      | 有效沟通技巧                               |       |
| Q3 小组     | 赵永忠<br>北京联合大学                        |       |
| 2 笔记      | 默认班级<br>课程时间:2018年10月08日-2018年12月09日 |       |
| ○ 电脑同步云盘  |                                      |       |
|           |                                      |       |
| ○ 管理应用    |                                      |       |
|           |                                      |       |
| 扫一扫下载手机应用 |                                      |       |

登陆成功之后,进入个人空间,点击账号管理,在基本资料处核对个人信息。

| 我学的课<br>Wi                                                                                                    |                                                                                                    | 账号管理 器本资料 我的头像 密码管理 应用管理 登录日志 邮箱: 將合約項 |
|----------------------------------------------------------------------------------------------------|----------------------------------------------------------------------------------------------------|----------------------------------------|
| ★ 課堂     点击       ● 課堂     点击       ● 母類创作     ●       ● 通知     ●       ② 小姐     ●       ② 電記     ●       ● 电脑同步云盘 | <ul> <li>② 課堂</li> <li>○ 专題的作</li> <li>▲ 通知</li> <li>② 小姐</li> <li>⑦ 第记</li> <li>○ 电脑同步云盘</li> </ul> | 手机: ØX<br>姓名:<br>性別:@男@女<br>学号:        |
| <ul> <li>管理应用</li> <li>● ごとして、</li> <li>日一扫下载手机应用</li> </ul>                                                       | <ul> <li>管理应用</li> <li>管理应用</li> <li>管理应用</li> <li>目一扫下载手机应用</li> </ul>                              |                                        |

#### 在课程模块下,在点击右侧对应课程进入课程学习界面。

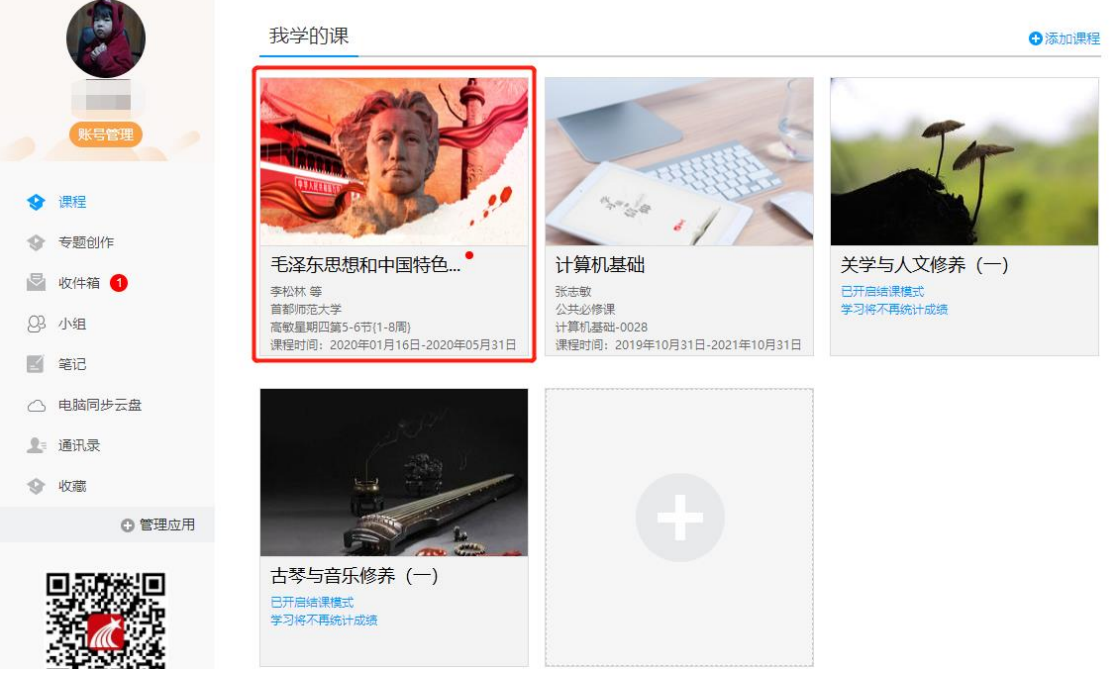

在课程模块下,在点击首页即可查看需要完成的任务点。

| 有效沟通技巧课程评价        |                                                                                                    | Ī | 首页 任务        | 进度     | 资料           | 通知      | 考试 | 讨论 | 答疑 |
|-------------------|----------------------------------------------------------------------------------------------------|---|--------------|--------|--------------|---------|----|----|----|
|                   |                                                                                                    |   |              |        |              |         |    |    |    |
|                   |                                                                                                    |   |              |        |              |         |    |    |    |
|                   |                                                                                                    |   |              |        |              |         |    |    |    |
|                   |                                                                                                    |   |              |        |              |         |    |    |    |
| 有效沟通的概说           |                                                                                                    |   |              |        |              |         |    |    |    |
|                   |                                                                                                    |   |              |        |              |         |    |    |    |
|                   |                                                                                                    |   |              |        |              |         |    |    |    |
| 1.2 🕗 人际沟通是有目的的活动 |                                                                                                    |   |              |        |              |         |    |    |    |
|                   |                                                                                                    |   |              |        |              |         |    |    |    |
| ● 待完成             | 任务点                                                                                                    |   |              | 目录     |              |         |    |    |    |
|                   |                                                                                                    |   |              |        |              |         |    |    |    |
|                   |                                                                                                    |   |              |        |              |         |    |    |    |
|                   | 有效沟通的概说                                                                                                    |   |              |        | 专业论文         | 写作      |    |    |    |
| 1.1 🧲             | 人际沟通是交流信息的过程                                                                                                    |   |              | 11     |              | -1072-# |    |    |    |
| 1.2 🧧             | 人际沟通是有目的的活动                                                                                                    |   |              | 1.2    | 写作概述         | THERE   |    |    |    |
| 1.3 🤤             | > 沟通有多种形式                                                                                                    |   |              | 1.3 🥥  | 文献综述         |         |    |    |    |
| 2                 | 有效沟通的一般规律                                                                                                    |   |              | 1.4 🦲  | 论文选题         | Ī       |    |    |    |
| 21                | 沟通中潜在的需要                                                                                                    |   |              | 1.5    | 选题分析         |         |    |    |    |
| 2.2               | 信息是一个结合体                                                                                                    |   |              | 1.6    | 科研要求         | ε<br>Ε  |    |    |    |
| 2 🧧               | 信息的意义因人而异                                                                                                    |   |              | 1      | 知识产权         |         |    |    |    |
| A                 | 信息可以表达不同程度的礼貌                                                                                                   |   |              | 9 🦷    | 抄袭之区         | l.      |    |    |    |
|                   | 有声语言的有效沟通                                                                                                    |   |              | -      | 写作程序         |         |    |    |    |
| 土宁市仁久             | The second second second second second second second second second second second second second second second se |   |              | 1-     | 写作方法         |         |    |    |    |
| <b>小元风江</b> 労     | 31日地交流 3持良好情绪,避免以偏概全                                                                                            | 1 | 元成仕乡         | 6后     | ¥例方切<br>7本思練 | 与语言要求   |    |    |    |
| 点为橘黄色             | 区分事实与推论,按照事实描述                                                                                                  |   | 点为绿色         | 石      | 阅读之法         |         |    |    |    |
|                   | 真诚赞美和谨慎评价                                                                                                    |   | 111/ 9/194 5 | _      | 认知结构         | 1       |    |    |    |
| 3.5               | ▶ 不断学习,动态评价                                                                                                    |   |              | 1.10 ( | 工艺美术         | 的分类     |    |    |    |
| 4                 | 非语言信息的有效沟通                                                                                                    |   |              | 1.17   | 艺术史的         | 研究及其方   | 法  |    |    |
|                   |                                                                                                    |   |              | 1.18   | 前沿课题<br>方法分析 | -       |    |    |    |
| 4.1               | 月 保安的<br>事情亦流                                                                                                   |   |              | 1.20   | 历史研究         | 方法      |    |    |    |
| 4.3               | 眼神交流                                                                                                    |   |              | 1.21 🦲 | 开题报告         |         |    |    |    |
| 4.4 🧲             | 身体接触                                                                                                    |   |              | 1.22   | 论文规范         | 5       |    |    |    |
| 4.5               | 空间信息                                                                                                    |   |              | 1.23 🥥 | 学术会议         |         |    |    |    |
| 4.6 🧧             | 衣着和身体饰物                                                                                                    |   |              | 1.24 🦲 | 举例分析         |         |    |    |    |

点击每个任务点,可以看到对应需要完成的视频及章节测验。

| 注意 | Â                                                          | 影视照说                                                                                                    |
|----|------------------------------------------------------------|----------------------------------------------------------------------------------------------------|
| 1  | 章节测验一旦提交就无法更改 , 请<br>提交前一定要确认试题是否是全部<br>完成                 | <ul> <li>● #386</li> <li>● #382</li> <li>● 任务点</li> <li>影视照说 待做</li> </ul>                                                |
| 2  | 保存章节测验只是保存当前完成的<br>选项 , 不是提交作业 , 如果只保存<br>不提交的话 , 是没有作业成绩的 | 1 【単連載】()展子記法師傳發語的电報。<br>○ A (三時子人)<br>○ B (原語)<br>○ C (小明で)<br>○ D (批批批判報告)                                              |
| 3  | 作业提交不成功的话,建议先换谷<br>歌浏览器和网络环境好的地方尝试<br>提交                   | <ul> <li>2 【単法語】()) 共电影元其其有"堂户" 功能。</li> <li>○ A (1557時)</li> <li>○ B 取完所用</li> <li>○ C 世紀元用</li> <li>○ D 激励用用</li> </ul> |

点击考试模块,可以看到课程考试的相关信息。

#### 世界建筑史

我的考试 | 待批考试

| 世界建筑史                                    |
|------------------------------------------|
| 考试时间:2018-12-03 00:00 至 2018-12-09 23:59 |
| 考试条件:完成任务点80%                            |
| 考试状态:已完成                                 |
| 97分 查看                                   |

# 考试注意事项

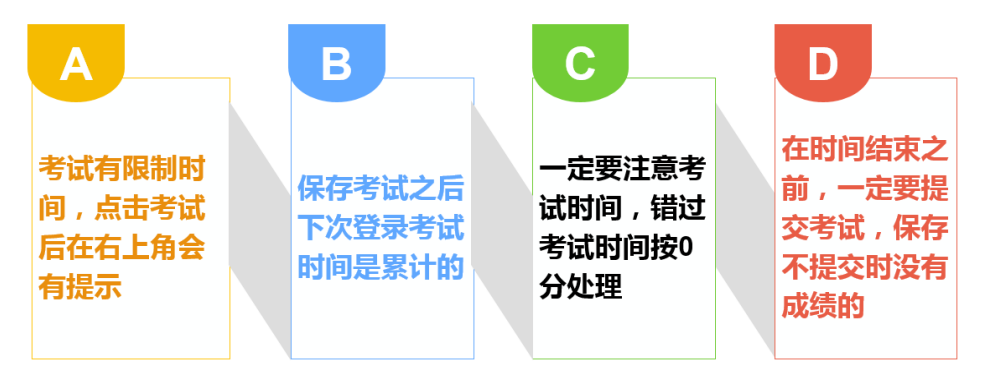

# 平台使用问题应急处理办法

1) 视频无法播放

解决办法:安装或更新flash播放插件、刷新页面、清空缓存、切换线路。

2) 作业界面显示不全

解决办法:刷新页面、清空缓存、更换浏览器(谷歌Chrome火狐)。

3) 视频无法播放下一集

解决办法:确认当前章节视频和测验是否已全部完成,点击章节名称后的按 钮复核。

4) 什么时候考试

解决办法: 留心学校的考试通知, 登录后点击导航栏的"考试", 查看考试时间。

# 二.手机端学习

#### 1.下载学习通(或西科 E 站)

可扫描下方二维码下载"学习通"或在应用市场搜索"学习通"下载即可。 (已经下载过西科 E 站的同学可不用下载学习通)

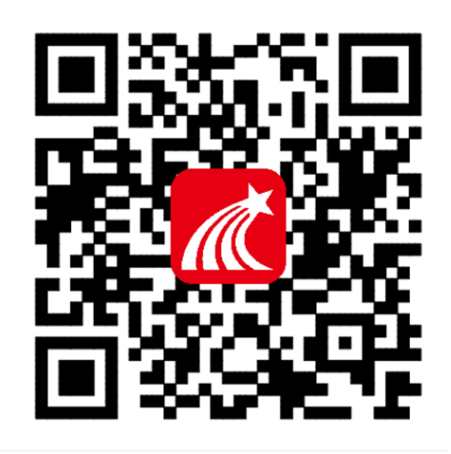

#### 2.登录学习通

对于首次使用学习通的同学,需要注册并绑定学号才能正常学习哦!

之前学习过尔雅课程、并绑定了手机号的同学直接输入手机号和密码登录。 注册具体操作流程如下:

打开安装好的学习通 App,可以看到如下图左的应用首页,点击右下角的"我的",进入如下中图的界面,点击上方灰色头像,进入注册登录界面,选择"其他登录方式"。

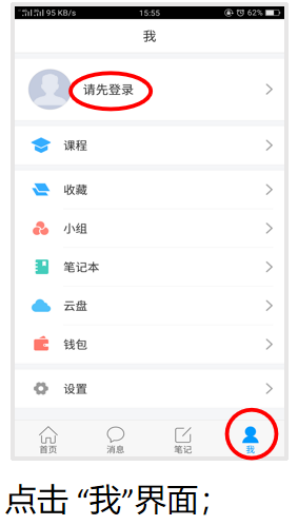

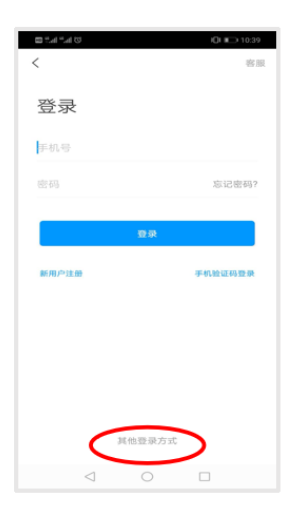

随后点击"请先登录"

选择"其他登录方式"

ß

点击登陆

| ".dl ".dl ∞ kb © 101 mD 3:35 | く 客服 三                                               | Bal Sal           | 10 III III 8.02 |
|------------------------------|------------------------------------------------------|-------------------|-----------------|
| < *# =                       |                                                      | く 統一身份认证中心        | e               |
|                              | 机构登录                                                 |                   |                 |
| 机构登录                         |                                                      | 西安科技大学            |                 |
| 学校/单位                        | 西安科技大学                                               | 统一身份认证中心          |                 |
|                              | 西安科技大学                                               | 登录到 【超星课程平台       | 1               |
| 学号/工号                        | 西安科技大学高新学院                                           | 1. 账号             | 0               |
| · 양 주马                       | 西安科技大学继续教育学院                                         | ☐ 88553           |                 |
|                              | 《西安科技大学学报》编辑部                                        |                   |                 |
| 登录                           | 西安科技大学继续教育学院(培训平台)                                   | 登录                |                 |
|                              | 200 (Art 2) 4-4 - 1 - 244 (200 (200 445 000 (46 - 3. |                   | 忘记密码?           |
|                              |                                                      | 其他登录方式            |                 |
|                              |                                                      |                   |                 |
|                              |                                                      |                   |                 |
|                              |                                                      |                   |                 |
|                              |                                                      |                   |                 |
|                              |                                                      |                   |                 |
|                              |                                                      | 版权所有:西安科技大学陕ICP备] | 0002064号        |
|                              |                                                      |                   |                 |
| 会》"再空到井十兴"                   | 占土油炉山和的                                              | <b>桧)</b>         | 142             |
| 制八 四女件权人子                    | <b>宗</b> 田)中1住田巩印                                    | 制八坑一夕             | <u>5</u><br>M   |
|                              | "而安利坊大学"                                             | 证的账号及家            |                 |

备注: 用户名密码跟 pc 端用户名密码一致,

#### 3.课程学习

登录后,有两种入口均可进入课程列表。

- 方法一: 首页——课程;
- 方法二:我的——课程。

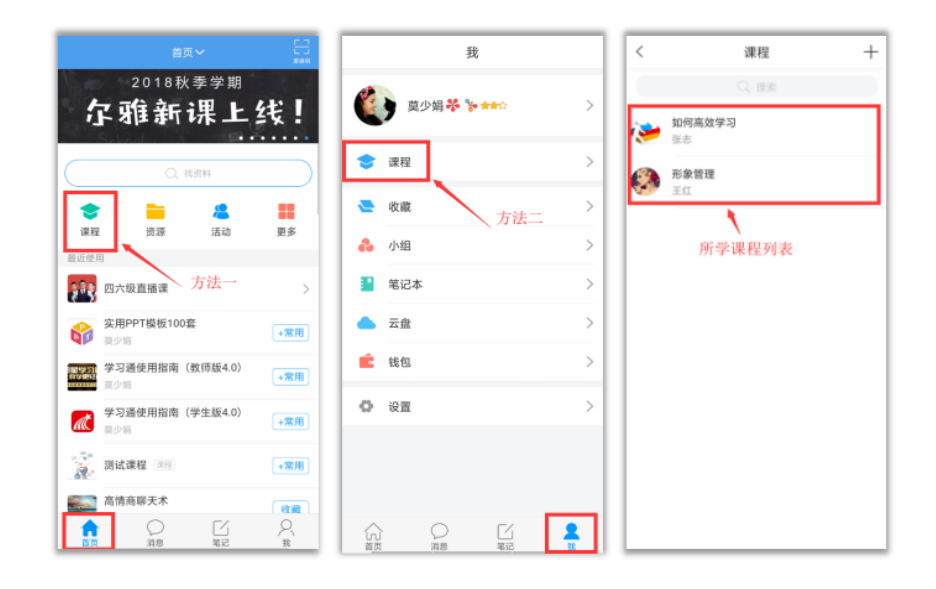

点课程封面,即可进入课程学习界面。在"章节"点击任一小标题,即可开 始观看这一小节的教学视频,完成相应章节测验。

| <                 | 课程        | + | く 形象管理                                                   | <                                                                   | 章节                                                                          | く 章节                                   |                       |
|-------------------|-----------|---|----------------------------------------------------------|---------------------------------------------------------------------|-----------------------------------------------------------------------------|----------------------------------------|-----------------------|
|                   | Q. BR     |   | Q. HR                                                    | 1.1 形象的重要                                                           | 要性<br>2 章节测验                                                                | 1.1 形象的重要性<br>1 视频                     | 2章节测验                 |
| <b>沙</b> 如何<br>张志 | 高效学习      |   | 3                                                        |                                                                     |                                                                             | <ul> <li>● 任务点</li> </ul>              |                       |
| 🔗 <b>HR</b>       | 管理        |   |                                                          | ● 任务点 <b>◆</b>                                                      |                                                                             | 形象的重要性<br>待做                           | - 1/100               |
| 点                 | 占课程封面进入课程 |   | 任务 章节<br>待完成任务数: 10                                      | 更多                                                                  |                                                                             | 1. [单选题] 别人第一次见到<br>你的外部形象进行判断的,       | 则你时,55%是通过<br>这不包括()。 |
|                   |           |   | 1 女士个人风格定位                                               | 形象对女人                                                               | 的重要性                                                                        | <ul> <li>A 长相</li> <li>B 形体</li> </ul> |                       |
|                   |           |   | 1.1         ● 形象的重要性           1.2         ● 女性自我风格分析与诊断 | <ul> <li>(金) 曲线就是弱</li> <li>(金) 叫人昏倒。真正</li> <li>在胸部,优雅在</li> </ul> | 穿上什么叫人晕倒,什么也不穿<br>E的美女就是动人在脸部,美丽<br>E腰部,迷人在背部,性感在臀                          | <ul> <li>C 着装</li> <li>D 态度</li> </ul> |                       |
|                   |           |   | 1.3 🕗 轮廓分析法                                              | <ul> <li>部,力度在腿音</li> <li>风度在全部,曲</li> </ul>                        | 87,宝贝在足部,永恒在内部,<br>由线就是看前面前面有,看后面                                           | 2 (前洗期)第一期日務(1)                        | 5.时亡友终差 方             |
|                   |           |   | 1.4 😦 个人量感分析                                             | 后面有,前面另<br>人你看前面前面<br>相合的方式。                                        | 呈福气后面是财气,作为一个女<br>面没有,看后面后面没有。<br>2000年1月1日日日日日日日日日日日日日日日日日日日日日日日日日日日日日日日日日 | 气质,这是通过他的()作出的                         | 的判断。                  |
|                   |           |   | 1.5 🥑 确定自我风格                                             | 想要你肚天吗? 最,女人一辈子                                                     | 7 20世纪最大的风暴是<br>F都在跟减肥做斗争。21世纪最<br>10月中年後 一个女人漂亮的                           | (人) 声音                                 | N'RIC.                |
|                   |           |   | 1.6 😦 个人专属风格定位                                           | (1) 人的风暴足離望<br>五官只给人带来                                              | 来五分钟的视觉享受,但是一个                                                              | (R) 志度                                 |                       |

在学习过程中有任何的奇思妙想都可以通过"笔记"记录下来哦~

| く 章节                                                                 | <        |         | 课堂笔记                | ;~        | 完成      |
|----------------------------------------------------------------------|----------|---------|---------------------|-----------|---------|
| 1.1 形象的重要性           1 视频         2 章节测验                             | 标题       |         |                     |           |         |
| ● 任务点                                                                |          |         |                     |           |         |
|                                                                      |          |         |                     |           |         |
|                                                                      |          |         |                     |           |         |
| 形象对女人的重要性                                                            | $\oplus$ | đ       | 0                   |           | Ŵ       |
| 曲线就是穿上什么叫人晕倒,什么也不穿                                                   | 20       | ③ 笔     | 拼-                  | <i> 😕</i> |         |
| 在胸部,优雅在腰部,迷人在背部,性唇在臀<br>部,力度在腿部,宝贝在足部,永恒在内 <mark>部</mark> ,          |          | 分词      | abc                 | def       |         |
| 风度在全部,曲线就是看前面前面有,看后面<br>后面有,前面是福气后面是财气,作为一个在                         | •        | ghi     | ة<br>jkl            | mno       | 4       |
| △你看前面前面沒有,看后面后面沒有<br>想象你旺夫吗?20世纪最大的风馨是 5500<br>暴,女人一辈子都在跟减肥做斗争。21世纪最 | ~        | pqr     | <sup>8</sup><br>tuv | wxy<br>z  | $\odot$ |
| 大的风暴是雕塑S型完美曲线。一个女人漂亮的<br>五官只给人带来五分钟的视觉享受,但是一个                        | 1        | Бл<br>Ф |                     | 符号        | 123     |

在"任务"栏——"考试",可以看到课程考试的相关信息。

| <                                     | 形象管理     |       | <                                            | 考试                                     |
|---------------------------------------|----------|-------|----------------------------------------------|----------------------------------------|
|                                       | 2        |       | <b>温馨提示:</b><br>1.请选择畅证<br>2.考试开始指<br>影响您的考试 | 善的网络环境进行考试。<br>5,调不要中途切换至其他程序,以免<br>式。 |
|                                       |          | E.S.  | 考试课程:                                        | 形象管理                                   |
| 11.95                                 | Art 12   | 92.90 | 考试时间:                                        | 60公前                                   |
| 2 讨论                                  | III.     | >     | -2 Mea 14 +                                  | 00334                                  |
| 进行中(1)                                |          |       | 本试卷共包含<br>50道。                               | \$100遊鼓目,其中单选题50道,判断题                  |
| · · · · · · · · · · · · · · · · · · · | 管理》期末考试( | 20)   |                                              |                                        |
| 下拉制                                   | 则新可查看是否有 | 新任务   |                                              | 开始考试                                   |
| 点击                                    | 进入课程考试   | ¢)    |                                              |                                        |
|                                       |          |       |                                              |                                        |

如果同学们在学习过程中遇到视频加载失败、任务点无法解锁等问题,可以 在"我的"——"设置"——"帮助中心",联系在线客服进行解决。

#### 在线客服 遇到视频加载失败、任务点无法解锁等问题,可以在"我的""设置""帮助 中心",联系在线客服进行解决。

| 2°4°4°      | U DI 💷 2:23 | 212120       | 88 IDI (990) 9:30 | 29 h." h." D                    | U 🗊 223    |
|-------------|-------------|--------------|-------------------|---------------------------------|------------|
| 我           |             | く 设置         | L .               | く 在线客!                          | R ⊡ ≡      |
|             |             | 账号管理         | >                 | Q. 投非                           |            |
| ◎文静 イ       | 83 >        | 修改密码         | >                 | ■■ 学习通常见问题                      |            |
| 중 课程        | >           | 消息推送设置       | >                 | ■■ 关于莆田市各个学校                    | 下的账号问题反馈   |
| -           |             | 60.00        |                   | ■■ 关于超星客服服务说:                   | 月!!!       |
| 🚬 收藏        | >           | 27-10139:314 |                   | <b>卢晋豫 * 关注</b><br>03-27 21:08  | •          |
| 👶 小组        | >           | 管理存储空间       | >                 | 你好,为什么我的课程还没                    | 有显示        |
| 1 笔记本       | >           | 帮助中心         | >                 | ◎●: 你好, 万什么我的课没有加速<br>○ 5 心 要   | 20 M2      |
| ▲ 云盘        | >           | 关于           | 4.3.4 >           | 第二日 東台湾 ・ 天主                    |            |
| <b>Ö</b> 98 | >           |              |                   | 03-28 14:17                     | 0.90944    |
|             |             |              |                   | 学生163001200部定的子<br>格量算:已回复私信    | DISTRICT A |
|             |             |              |                   | ○ 2 ① 第                         | 2 1122     |
|             |             |              |                   | <b>网络子</b> (XII)<br>03-28 14:17 | •          |
|             |             |              |                   | 没有课程                            |            |
|             | 2           |              |                   |                                 |            |

学习通还能给你带来什么?

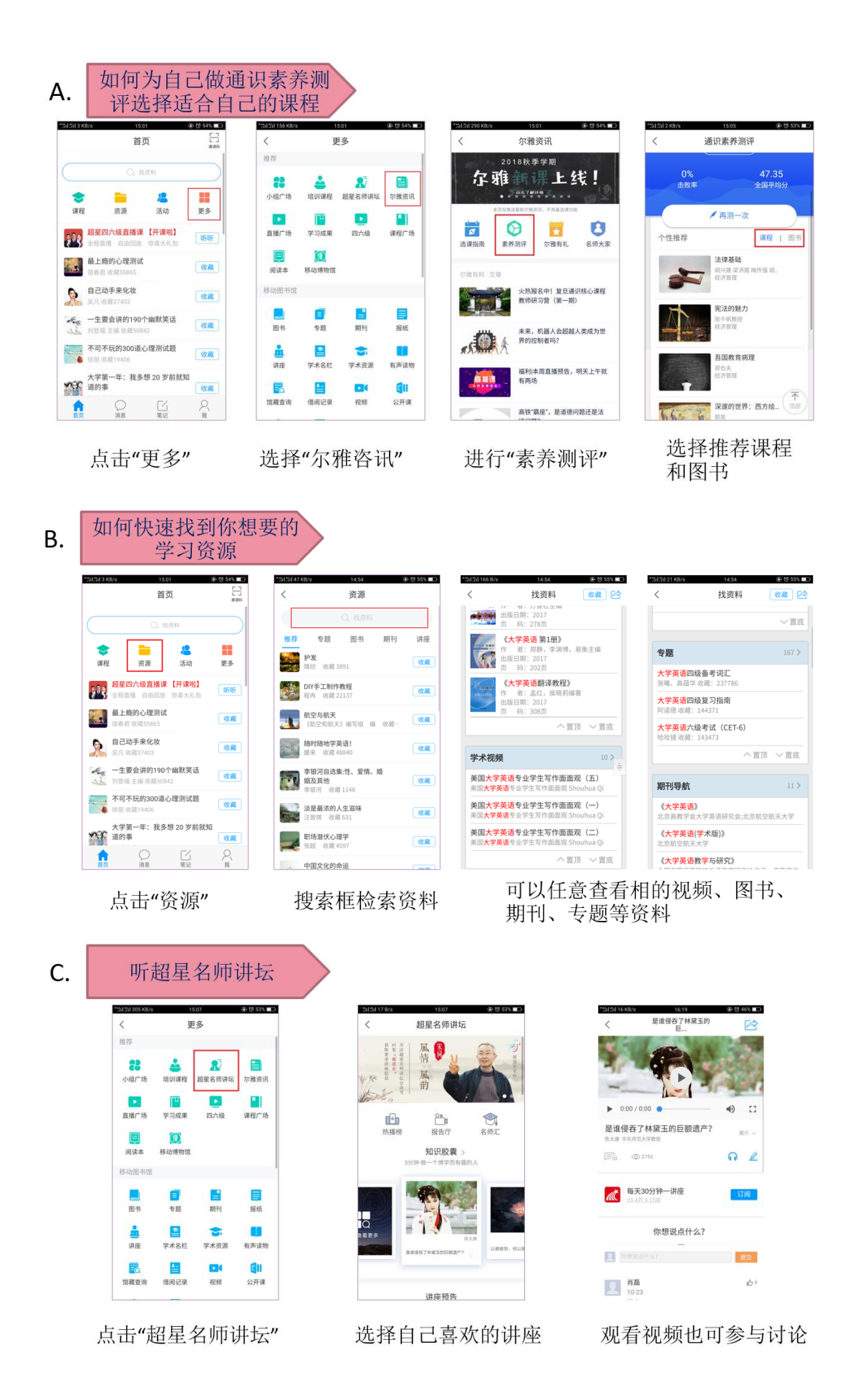

| *511511305 KB/s     | 15:07 ④ 〒 53% ■      |                                                                                                    | (i) (i) 53% | 551151122 KB | /s 16:37 @ ₹ 44% ■D                 |        | *211251 54 KB/s |        | 16:37 @ 07.44% |   | 101018  | K8/s 16:37        |  |
|---------------------|----------------------|----------------------------------------------------------------------------------------------------|-------------|--------------|-------------------------------------|--------|-----------------|--------|----------------|---|---------|-------------------|--|
| く 推荐                | 更                    | 3                                                                                                    |             | <            | 小组)场                                |        |                 |        | 戎              |   | <       | 小组                |  |
| 28<br>小组广场          | ▲<br>培训课程            | 2000年1月11日日 1月11日日 1月11日 1月11日 1月11日 1月11日 1月111日 1月111日 1月111日 1月111日 1月111日 1月111日 1月111日 1月111日 1月111日 1月111日 1月111日 1月111日 1月111日 1月111日 1月111日 1月111日 1月111日 1月111日 1月111日 1月111日 1月111日 1月111日 1月111日 1月111日 1月111日 1月11111111 | ■<br>尔雅资讯   | 推荐           | <ul> <li>         、</li></ul>       | 加入     | 2               | 陈佳瑶    |                | > | -       | 〇 接索<br>共读《有温度的人》 |  |
|                     |                      |                                                                                                    |             | 阅读馆          | E元12, 253994人 120 共读《有温度的 人》        | 已加入    | \$              | 课程     |                | > | (8)     | 最新专题              |  |
|                     | <i>4-1</i> 10ж       | 四八版                                                                                                    | 18121 - 20  | 话题吧          | □庆荣, 257574人 114                    | 2话… 加入 | 2               | 收藏     | 7              | > | 在线客服    | 在线客服              |  |
| <b>阅读本</b><br>移动图书馆 | 移动博物馆                |                                                                                                    |             | 学习吧          | 45元, 256133入 77818 共读《如何正确地<br>旅行》  | 加入     |                 | 小组<br> |                | > | <b></b> | 摄影爱好者             |  |
| 国书                  | <mark>三</mark><br>安照 | 「                                                                                                    | III<br>报纸   | 共读社          | 孙凯迪, 258600人 206<br>创课不打烊,成长        | 015    |                 | 云盘     |                | > | 16H     | 每日一书              |  |
| <u>*</u>            |                      | -                                                                                                    |             |              |                                     | 4话…    | É               | 钱包     |                | > | 9       | 没错就是爱自拍           |  |
| <i>诺隆</i>           | 学本名栏                 | 子不资源<br>▶【                                                                                                    | 有严读物        |              | 年》<br>黄博, 261853人 716话              |        | ø               | 设置     |                | > |         | 直播间               |  |
| 馆藏查询                | 借阀记录                 | 视频                                                                                                    | 公开课         |              | <b>共读《狼图腾》</b><br>查理, 257767人 1316; | 题加入    | <u>م</u>        | P      | Ľ              | 2 |         | 1. 10. 10.        |  |